## Расчетные счета

Эта форма открывается из форм "Фирмы", "Персоналии", "Расчетные счета "Нашей фирмы".

Добавление расчетного счета производится только из форм "Фирмы" и "Персоналии".

| 2. Открыть банк<br>1. Выбрать банк                                                                               |                     |
|----------------------------------------------------------------------------------------------------|---------------------|
| 🗎 Расчетный счет                                                                                                 |                     |
| Тип: Текущий №                                                                                                   | 4568782000000456875 |
|                                                                                                    | Открыт: 02.07.2008  |
| and the second second second second second second second second second second second second second second second | Банк:               |
| ОАО "Инкасбанк"                                                                                                  | ¥ 🗍                 |
| , г.Санкт-Петербург, к/с: 3010181080000000829, БИК:<br>044030829                                                 |                     |
|                                                                                                    | Валюта:             |
| Российский рубль                                                                                                 | 74                  |
| 3. Выбрать валюту                                                                                                |                     |

4. Открыть форму «Валюты» —

рис.1. Форма «Расчетные счета».

Во вновь созданном расчетном счете автоматически устанавливается название счета -«Текущий», текущая дата открытия, валюта взаиморасчетов – «Российский рубль» и банк, первый из находящихся в справочнике «Банки». После этого все параметры можно изменить.

Названия валюты и банка не редактируются из этой формы.

Для выбора другого банка необходимо нажмите кнопку 1 и выберите требуемый из списка. При этом, необходимо предварительно добавить его в форме <u>«Банки»</u>, открытой из главной формы (пункт «Справочники»).

Для редактирования характеристик выбранного банка, нужно нажать кнопку 2 и в открывшейся форме, отредактировать требуемые параметры.

Также можно выбрать (кнопка 3) или открыть для редактирования валюту (кнопка 4).